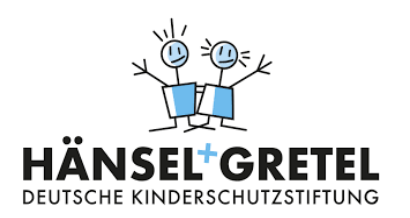

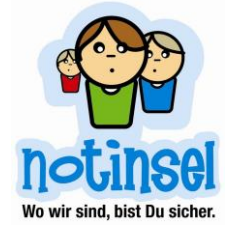

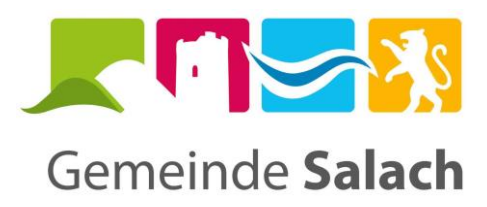

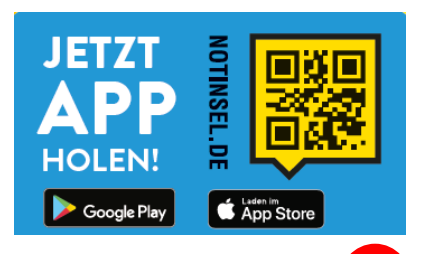

Bärenbachho

-

Krummwälden

8

## Anleitung Notinsel App

Die Noteninsel App können Sie sich kostenlos im App-Store herunterladen.

### <u>Startseite</u>

₿

Die Startseite der App ist eine Karte. Je nach Standorteinstellungen kann die Karte variieren.

Über das rot eingekreiste Feld kommen Sie in den Bereich "Deine Privatinseln"

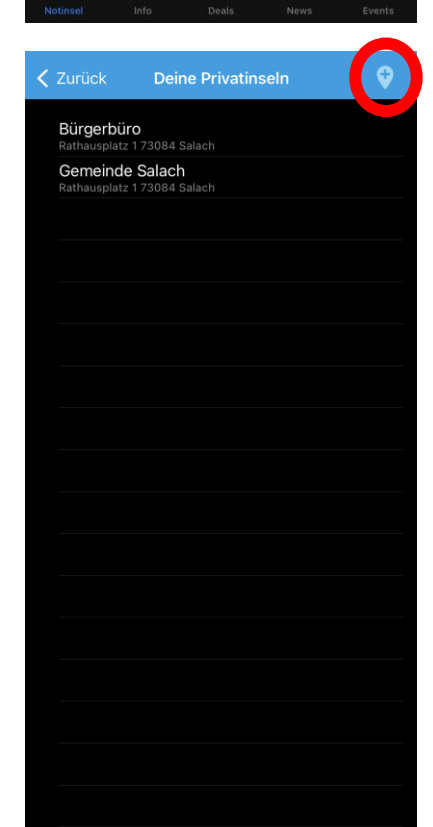

### **Privatinsel**

Wenn Ihr Kind bereits selbst ein Smartphone hat, können Sie über das rot umkreiste Feld private Notinsel wir zum Beispiel das eigene Zuhause, die Großeltern oder eine befreundete Familie eintragen. Es kann die Telefonnummer angegeben und bestimmte Kontakte als Notfallkontakte ausgewählt werden. Wenn ihr Kind also in einer Notsituation ist können die Ansprechpersonen gemeinsam mit Ihrem Kind über die App die Notfallkontakte kontaktieren.

Die Privatinseln werden in der Karte auf der Startseite angezeigt (siehe erstes Bild).

# notinse # ļ 2 $\otimes$ Notinsel Orte 0 Partner 4 Rathausplatz 1, 73084 Salach Rathausplatz 2, 73084 Salach

L.

### Notinseln in Salach

Über den rot umkreisten Reiter "Info" sehen Sie diese Ansicht. Klicken Sie "Notinsel – Geschäfte" und dann "Notinsel Orte an".

Wählen Sie hier Baden-Württemberg und dann die Gemeinde Salach aus.

### Liste der Notinseln in Salach

Nun werden Ihnen alle Notinsel-Geschäfte in der Gemeinde Salach aufgelistet.

Wenn Sie auf das rot umkreiste Symbol klicken, werden Ihnen diese Geschäfte auf der Karte der Gemeinde Salach angezeigt.

# Salach Salach

### Karte der Notinseln in Salach

Gerne können Sie die Karte nutzen, um einen sicheren Schulweg mit Ihrem Kind zu planen. Sie können den Weg gerne mit Ihrem Kind gemeinsam gehen und es auf die Geschäfte mit Notinsel-Kleber aufmerksam machen.